## 1-11 宛先ラベルを印刷する

本章では宛先ラベルを印刷する手順を説明します。

| 項番     | 名称         | ページ         |
|--------|------------|-------------|
| 1-11-1 | 宛先ラベルを印刷する | P. 2 $\sim$ |

| ANA FLY 🛪       | CARGO! |  |  |  |  |
|-----------------|--------|--|--|--|--|
| ANA 国内貨物ポータルサイト |        |  |  |  |  |

1

## 1-11-1 宛先ラベルを印刷する

本項では宛先ラベルを印刷する手順を説明します。

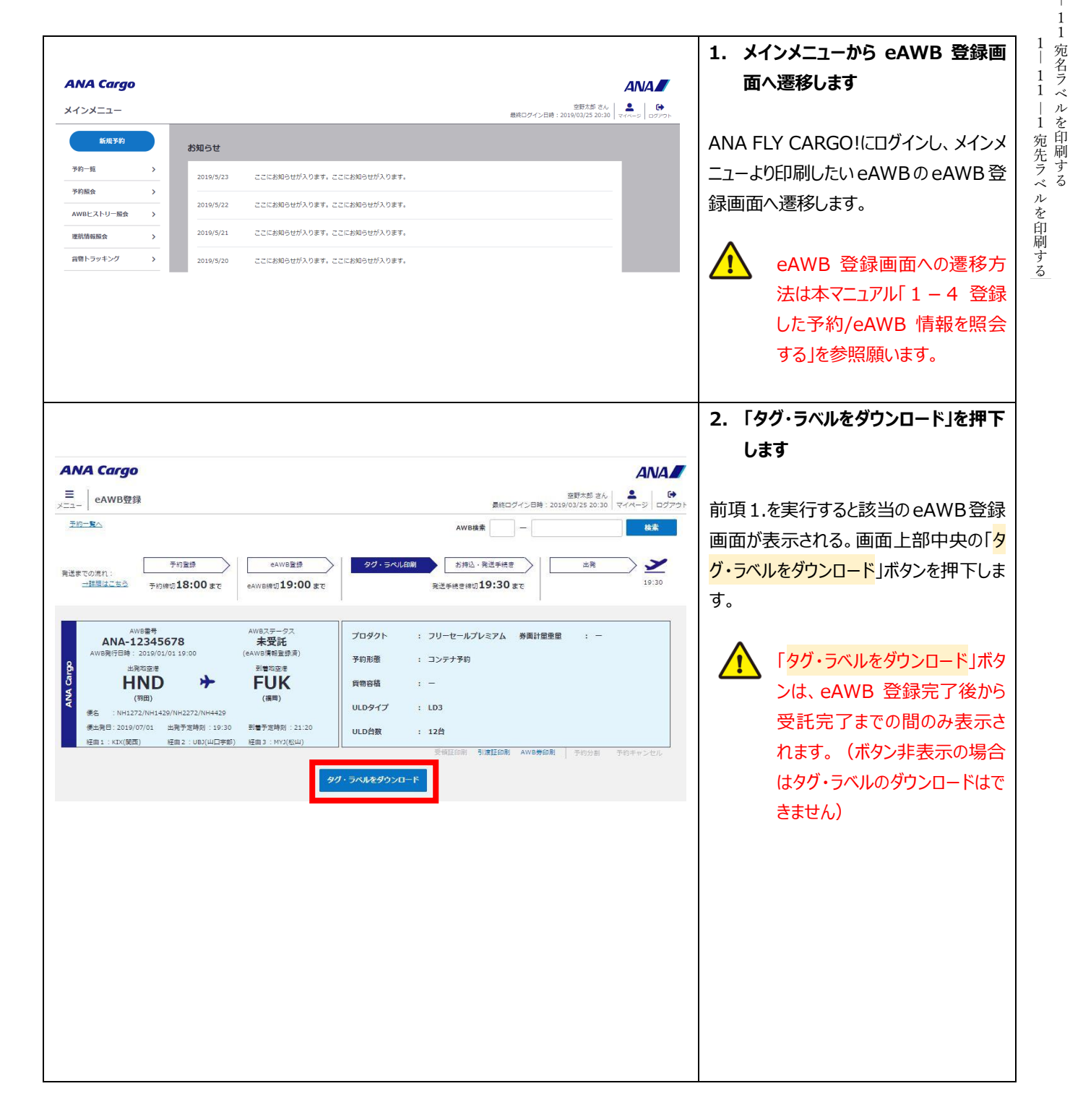

| Org 2021 年 3 月 1 日 |
|--------------------|
|                    |

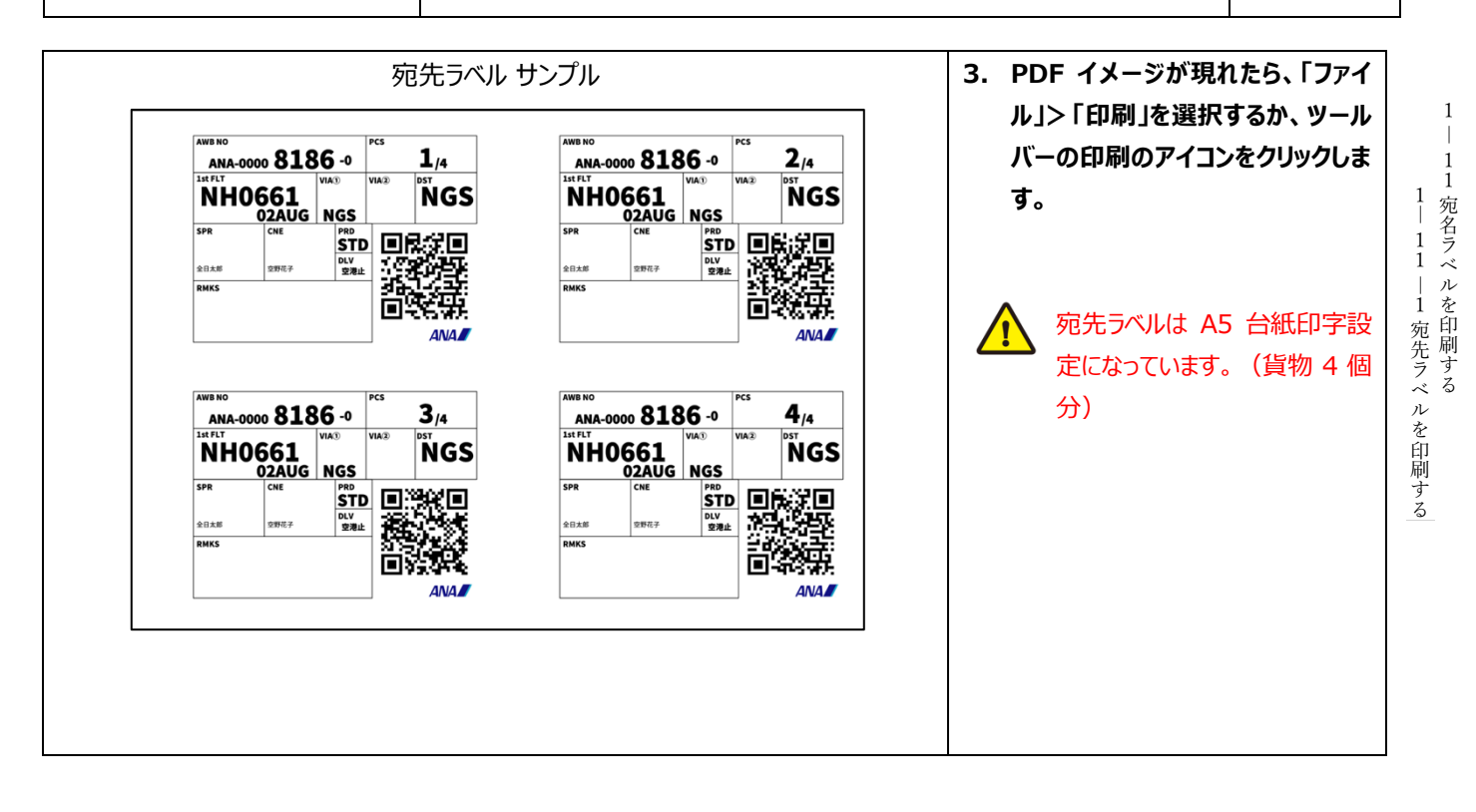

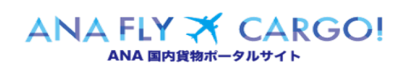